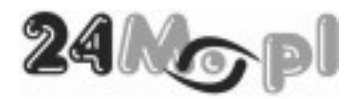

# KAMERY IP Z SERII IP6000

# IP6100FULLHD, IP6200FULLHD, IP6301FULLHD, IP6400FULLHD, IP6901, IP6902

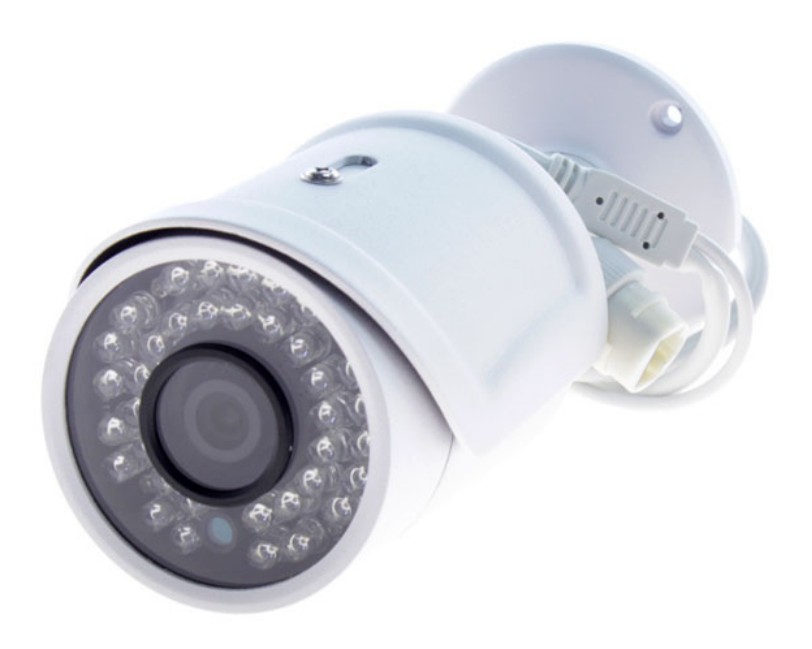

Podręcznik użytkownika

#### UWAGI BEZPIECZEŃSTWA

# (6

#### UTYLIZACJA URZĄDZEŃ

Znak przekreślonego kosza wskazuje, że niniejszego urządzenia nie wolno usuwać wraz ze zwykłymi odpadami domowymi. Do obowiązków użytkownika należy recykling i oddzielne usuwanie urządzeń tego typu. Wyżej wymienione odpady należy wrzucać do pojemników przeznaczonych do recyklingu zużytych urządzeń elektrycznych i elektronicznych. Obowiązująca w całej UE legislacja, zaimplementowana w każdym z krajów członkowskich wymaga, aby wszystkie urządzenia elektryczne i elektroniczne oznaczone tym symbolem były utylizowane osobno, niezależnie od innych odpadów z gospodarstw domowych. Obejmuje to monitory lub akcesoria elektryczne, takie jak przewody antenowe czy kable zasilające. Jeżeli użytkownik nie ma odpowiedniej wiedzy w tym zakresie, powinien zwrócić się z zapytaniem do odpowiednich władz lokalnych lub zakładu utylizacji odpadów i/lub zasięgnąć informacji w sklepie, w którym zakupił produkt. Symbol widoczny na produktach elektrycznych i elektronicznych obowiązuje wyłącznie w obecnych krajach członkowskich Unii Europejskiej. Chcąc pozbyć się używanych wyrobów elektrycznych i elektronicznych poza granicami UE należy skontaktować się z lokalnymi władzami i pozyskać informację na temat metody utylizacji.

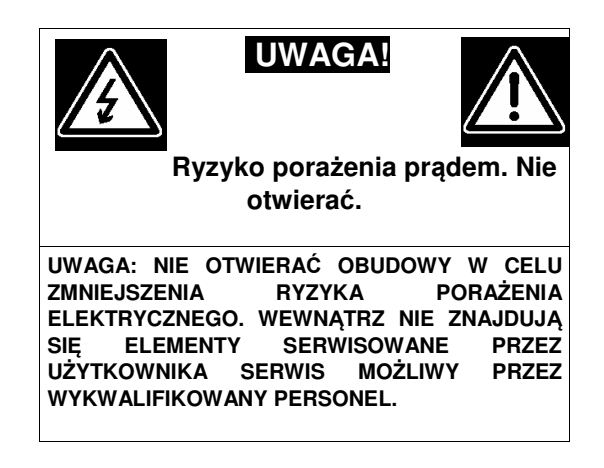

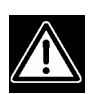

#### UWAGA

- Pomieszczenie, w którym zainstalowano urządzenie powinno być dobrze wentylowane oraz nienarażone na działanie wilgoci, wody, tłuszczu oraz innych substancji płynnych.
- Urządzenie nie powinno stać w pobliżu odbiorników TV, radiowych, źródeł pól magnetycznych oraz fal elektromagnetycznych.
- Urządzenie przyniesione z zimnego pomieszczenia nie powinno być od razu podłączane do prądu.
- Przed włączeniem rejestratora należy sprawdzić napięcie zasilania.
- Rejestrator nie powinien być podłączony do tego samego gniazdka, pod które podłączane są inne urządzenia o dużym poborze prądu, takie jak kserokopiarki, klimatyzacje itp.
- Nie otwieraj urządzenia samemu, grozi to uszkodzeniem urządzenia lub porażeniem prądem.
- Nie włączaj i nie wyłączaj urządzenia w krótkich odstępach czasu (min. 5 sekund).
- Chroń łącze uziemiające przed zetknięciem z rurami gazowymi, wodnymi i liniami telefonicznymi.
- Nie używaj benzyny, rozpuszczalników lub alkoholu do czyszczenia urządzenia, mogą one uszkodzić obudowę. Czyścić suchą szmatką.
- Nie dotykaj odkrytego i pracującego urządzenia.
- Chroń sprzęt przed obcymi substancjami pochodzenia metalicznego.
- Nie narażaj sprzętu na działanie środków owadobójczych oraz łatwopalnych.
- Spytaj Dostawce o sposób odpowiedniej konserwacji sprzętu, ewentualnie naprawy sprzętu.
- Napraw może dokonywać tylko autoryzowany punkt serwisowy. Naprawy dokonywane samodzielnie mogą spowodować uszkodzenie urządzenia i utratę gwarancji.
- W przypadku pojawienia się problemów z działaniem urządzenia bezzwłocznie skontaktuj się z Dostawcą.

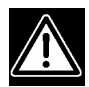

#### UWAGA

- Nie ciągnij za przewód zasilający podczas wyłączania wtyku z gniazdka. Nie dotykaj wtyku przewodu zasilającego mokrymi rękoma.
- Gniazdo zasilające powinno być uziemione.
- Nie siadać na urządzeniu.
- Upewnij się, czy wszystkie przewody są poprawnie podłączone.
- Nie umieszczaj ciężkich przedmiotów na podłączonych urządzeniach.
- Nigdy nie przenoś urządzenia podczas gdy podłączone jest zasilanie.

#### **1. INSTALACJA OPROGRAMOWANIA**

#### **1.1 WYMAGANIA SYSTEMOWE**

Kamery IP z serii IP6000 współpracują z komputerami / laptopami opartymi o system operacyjny Windows.

#### **1.2 PROCES INSTALACJI**

Uruchom płytę CD dołączoną do kamery i rozpocznij instalację programu VMS:

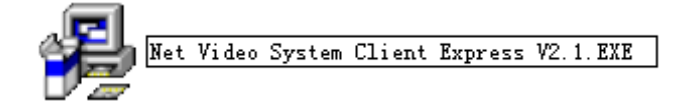

Kliknij dwukrotnie w jego ikonę – rozpocznie się proces instalacji programu:

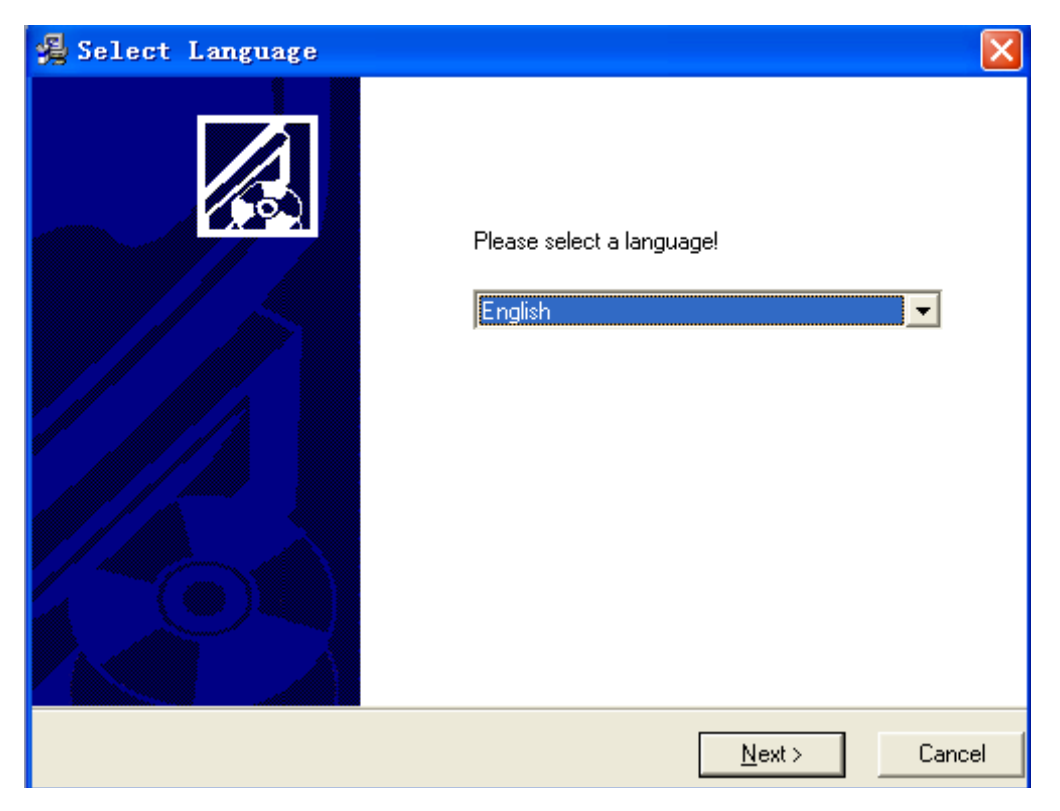

Wybierz język, a następnie wskaż lokalizację, w której chcesz zainstalować program (domyślnym miejscem jest dysk systemowy, najczęściej oznaczony literą "C", jednak możesz to zmienić, używając opcji *Browse* i wskazując interesującą Cię lokalizację).

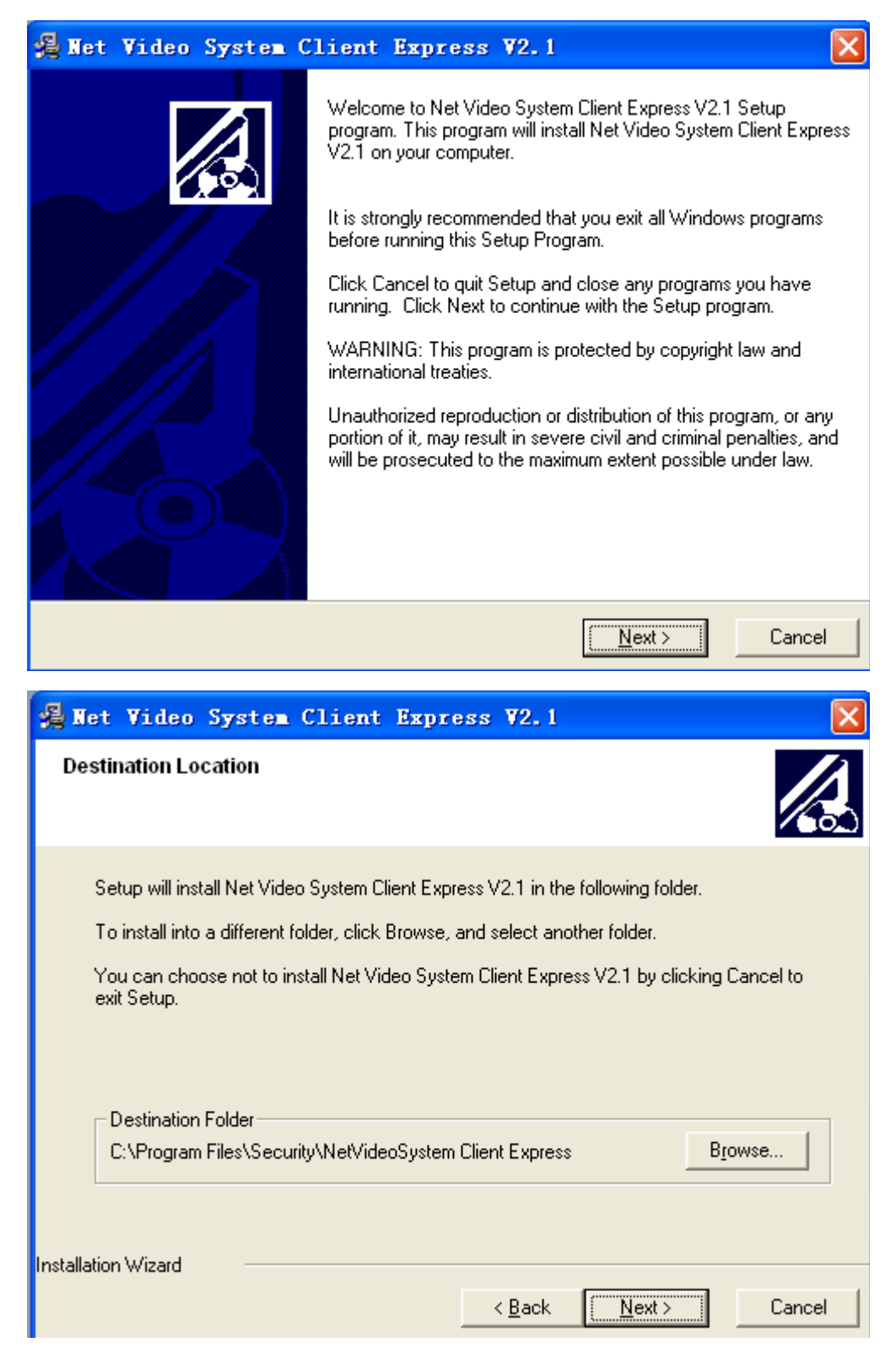

| Net Video System Cli                                          | ent Express V2.1                                                                                                    |                 |
|---------------------------------------------------------------|----------------------------------------------------------------------------------------------------|-----------------|
| Installing                                                    |                                                                                                    |                 |
| Current File<br>Copying file:<br>C:\Program Files\Security\Ne | // Control of the second second secon |                 |
| Time Remaining 0 minutes 10                                   | seconds                                                                                                    |                 |
| Wise Installation Wizard?                                     |                                                                                                    |                 |
|                                                               | < <u>B</u> ack <u>N</u> ext >                                                                                                    | Cancel          |
| 🔏 Net Video System C                                          | lient Express ¥2.1                                                                                                    | ×               |
|                                                               | Net Video System Client Express V2.1 has be<br>installed.<br>Press the Finish button to exit this installation.                                                                                                    | en successfully |
|                                                               |                                                                                                    |                 |

Kliknij *Finish*. System rozpocznie instalację modułu *Visual C++ 2008*, który jest niezbędny do prawidłowej pracy kamer. Instalacja tego komponentu przebiegnie zgodnie z poniższym schematem:

| 🕼 Microsoft Visual C++ 2008 Redistributable Setup 🛛 🔲 🔯                                                                                                    |
|----------------------------------------------------------------------------------------------------|
| Welcome to Microsoft Visual C++ 2008<br>Redistributable Setup                                                                                                    |
| This wizard will guide you through the installation process.                                                                                                    |
| <u>N</u> ext > <u>C</u> ancel                                                                                                    |
| 🙀 Licrosoft Visual C++ 2008 Redistributable Setup 📃 🗖 🔀                                                                                                    |
| Be sure to carefully read and understand all the rights and restrictions described in the license terms. You must accept the license terms before you can install the software.<br>MICROSOFT SOFTWARE LICENSE TERMS<br>MICROSOFT VISUAL C++ 2008 RUNTIME LIBRARIES (X86, IA64 AND X64), SERVICE<br>PACK 1<br>These license terms are an agreement between Microsoft Corporation (or based on<br>where you live, one of its affiliates) and you. Please read them. They apply to the<br>software named above, which includes the media on which you received it, if any. The<br>terms also apply to any Microsoft |
| Press the Page Down key to see more text.                                                                                                    |
| ✓ I have read and accept the license terms.<br>< <u>B</u> ack Install > Cancel                                                                                                    |

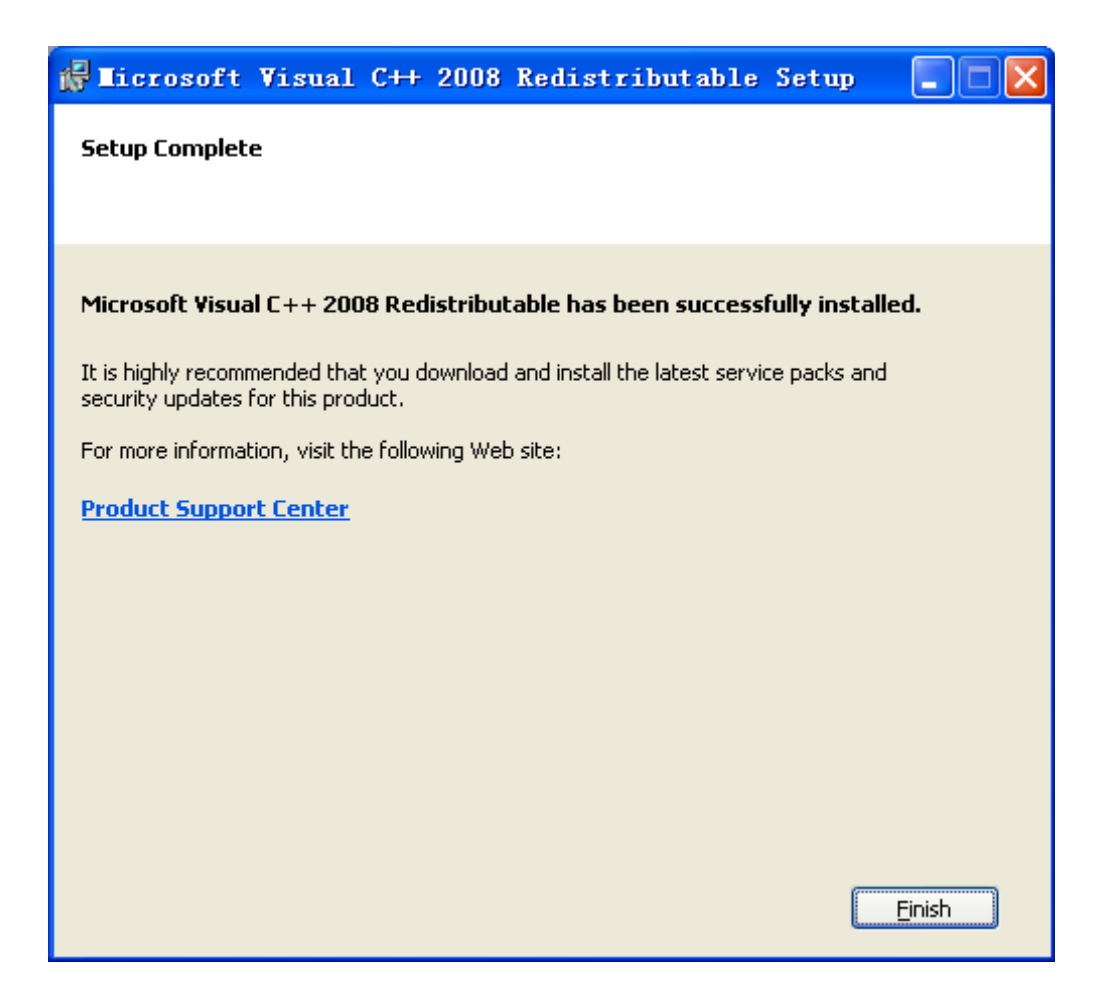

#### 2. LOGOWANIE DO PROGRAMU

Po poprawnej instalacji programu na pulpicie komputera pojawi się program Net Video System Client z następującą ikoną:

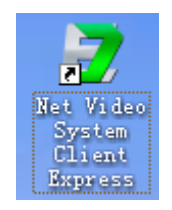

Aby uruchomić program należy dwukrotnie w nią kliknąć. Pojawi się wówczas okno logowania:

| let Video System Client     |
|-----------------------------|
| User Name admin             |
| Login SystemSet More Cancle |

Domyślny użytkownik to admin, domyślne hasło to 1111

#### 2.1. Podgląd video

Po zalogowaniu się do programu pojawi się okno podglądu wyposażone w różne opcje:

|         |          |               |              |                    |                      |                | Ne                     | et Video                | System C          | lient        |        |                         |   |             |                   | - = x     |
|---------|----------|---------------|--------------|--------------------|----------------------|----------------|------------------------|-------------------------|-------------------|--------------|--------|-------------------------|---|-------------|-------------------|-----------|
|         | Video    | Preview(V)    | Control      | L Panel (A)        | Video                | Playback       | (P) E                  | lectronic               | Map(E)            | Record Hos   | st (R) | Log Manager (L)         |   |             |                   | Style 🔹 🎑 |
| Show    | Ri de    | Show Hi       | de Show      | Hide               | Previous<br>Window N | Next<br>Window | System Pa<br>Setting M | 2<br>assword<br>lanager | Keyboar<br>Manage | 'd<br>r      |        |                         |   |             |                   |           |
| Host Li | st       |               | φ×           | 4 7                | ideo Scre            | en ×           |                        |                         |                   |              |        |                         | Þ | PTZ Control |                   | φ×        |
| -       | Customar | y Device Tree |              | <b>-<u>1</u>00</b> |                      | 4              | <u>1</u> 08            |                         |                   | )) (h)       |        | P <u>0</u> ¶≫≙≈         |   | 0           |                   |           |
|         |          |               |              | 200                |                      | 2              | <u>1</u> 06            |                         | 2                 | 1            |        | £.<br>₽£                |   | Speed       | Ö                 | -+<br>Ø2  |
|         |          |               |              | <b>20</b> 0        |                      | 2              | <u>5</u> 06            |                         | 2                 | ) (La<br>1   |        | <u>₽</u> ()) <u>8</u> , |   | •           | Zoom              | •         |
|         |          |               |              | <b>B</b> ()6       |                      | L              | <b>≜</b> ¶®®₀          |                         | <u>4</u>          | 9 <b>E</b> 1 |        | <u>5</u> 06             |   |             | Focus<br>Anerhire | 0         |
| Alarm H | int      |               |              |                    |                      |                |                        |                         |                   |              |        |                         |   |             |                   | ά ×       |
| Time    |          |               | Alarm Inform | nation             |                      |                |                        |                         |                   |              |        |                         |   |             |                   |           |
| <       |          |               |              |                    |                      |                |                        |                         |                   |              |        |                         | ) |             |                   | >         |

Aby zwiększać / zmniejszać rozmiar poszczególnych okien należy przytrzymać na interesującym nas kanale lewy przycisk myszy – pojawi się wówczas opcja dostosowania rozmiaru okna do naszych potrzeb.

2.1. Opis ikon funkcjonalnych

- Wykonywanie zdjęć:
- Edycja trybów pracy:

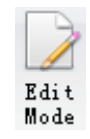

0

Capture Picture

• Przyciski kierunkowe – pozwalają na poruszanie się po MENU.

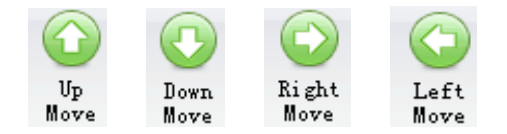

• Opcja powiększania obrazu z kamer:

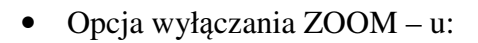

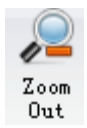

In

• Przycisk RESET:

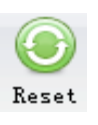

• Włączanie / ukrywanie zasobnika z przyciskami:

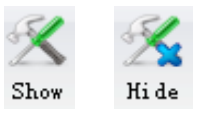

### 3. ZARZĄDZANIE UŻYTKOWNIKAMI

Opcje związane z zarządzaniem użytkownikami znajdują się w zakładce MENU User Management. Interfejs tej zakładki wygląda następująco:

| User Name | Effective Time | User Memo           | User Position  |  |
|-----------|----------------|---------------------|----------------|--|
| 🔲 admin   | 2011-01-01     | Super Administrator |                |  |
|           |                |                     |                |  |
|           |                |                     |                |  |
|           |                |                     |                |  |
|           |                |                     |                |  |
|           |                |                     |                |  |
|           |                |                     |                |  |
|           |                |                     |                |  |
|           | Ad             | d Modify            | Delete Reverse |  |

#### 3.1 Dodawanie użytkownika

Kliknij Add, co spowoduje wyświetlenie następującego okna:

| ame         |           | Effective Time | e 2012- 3 | -10       |   |
|-------------|-----------|----------------|-----------|-----------|---|
| assword     |           | Confirm Pass   | word      |           |   |
| emo         |           |                |           |           | _ |
|             |           |                |           |           |   |
| ole to User |           | All            | Roles     |           |   |
| Role Name   | Role Memo |                | Role Name | Role Memo |   |
|             |           |                |           |           |   |
|             |           | <<             |           |           |   |
|             |           | >>             |           |           |   |
|             |           |                |           |           |   |
|             |           |                |           |           |   |
|             |           |                |           |           |   |
|             | -         |                |           |           |   |

- *Name* nazwa użytkownika (UWAGA! Może zawierać jedynie litery i cyfry, znaki specjalne nie są dozwolone).
- *Effective Time* możesz ustawić rzeczywisty czas dla dodania nowego użytkownika.
- Password hasło dla użytkownika (tutaj również nie są dozwolone znaki specjalne).
- *Confirm Password* potwierdzenie hasła.
- *Memo* notatki przypisane do konta użytkownika.
- *Role to user* uprawnienia użytkownika.
- *All Roles* wszystkie uprawnienia systemowe.

#### 3.2 Dodawanie użytkownika

Wybierz konto, które chcesz zmodyfikować i kliknij *Modify*. Spowoduje to wyświetlenie poniższego okna:

| Construction of the second second    |             |                |                   |
|--------------------------------------|-------------|----------------|-------------------|
| Name [<br>Password [<br>New Password | user1       | Effective Time | 2012- 3-10 -      |
| Memo                                 | user1       | - All Ro       | les -             |
| Role Name                            | e Role Memo | << Rol         | le Name Role Memo |

Okno modyfikacji konta wygląda identycznie, jak przy dodawaniu użytkownika. Modyfikacji podlegają wszystkie pozycje wymienione powyżej.

#### 3.3 Usuwanie konta użytkownika

Aby usunąć konto dla jednego lub większej liczby użytkowników wystarczy wybrać opcję *Delete*.

#### 3.4 Zarządzanie uprawnieniami

Aby zarządzać uprawnieniami należy wejść w zakładkę *Role management*, której interfejs wygląda następująco:

| Role Name    | Kole M       | lemo   | Record Secup Autri | Alarm Secup Aucho     | Decode Set |  |
|--------------|--------------|--------|--------------------|-----------------------|------------|--|
|              |              |        |                    |                       |            |  |
| Role Channel | Add          | Modify | Delete             | Reverse               |            |  |
| tore charmer |              |        |                    |                       |            |  |
| Role Name    | Channel Name | Host   | Browse Authority   | PTZ Control Authority | Play back  |  |

- Aby dodać uprawnienie należy wybrać opcję *Add* i wpisać nazwę (*Role name*) oraz opis (*Description*). Następnie należy potwierdzić wprowadzone dane (*Confirm*). Nowo dodane uprawnienie pojawi się na liście.
- Aby zmodyfikować którekolwiek z uprawnień należy kliknąć *Modify* pojawi się okno dialogowe, wyglądające tak samo jak okno dodawania uprawnień. Modyfikacji podlegają wszystkie składniki uprawnień.
- Aby usunąć uprawnienie należy je zaznaczyć i wybrać opcję Delete.

#### 4. ZARZĄDZANIE URZĄDZENIEM

Zarządzanie hostami dostępne jest w zakładce *Host Management*. Po wejściu w tę zakładkę zostaną wyświetlone wszystkie hosty oraz informacje do nich przypisane.

|                                                      |                            | NA T DESCRIPTION   |              | The second second second second second second second second second second second second second second second se |                         |                      |                              |     |
|------------------------------------------------------|----------------------------|--------------------|--------------|----------------------------------------------------------------------------------------------------|-------------------------|----------------------|------------------------------|-----|
| Host Name                                            | Host Typ                   | e Host IP          | Host Port    | User Nam                                                                                                    | e Password              | Serial No.           | 1st Level Prox               | 1   |
| 192.168.1.175                                        | TD Series                  | 192.168.1.175      | 3000         | Admin                                                                                                    | ****                    | ID0000801940.        |                              | _   |
| 192.168.1.2                                          | TD Series                  | 192.168.1.2        | 3000         | Admin                                                                                                    | *****                   | ID0000801940.        | <i>a</i>                     |     |
| 192.168.1.239                                        | TD Series                  | 192.168.1.239      | 3000         | Admin                                                                                                    | *****                   | ID0000801940.        |                              |     |
| 220.220.220.150                                      | TD Series                  | 220.220.220.150    | 3000         | Admin                                                                                                    | 10000000                | ID0000801940.        |                              | _   |
| 220.220.220.151                                      | TD Series                  | 220.220.220.151    | 3000         | Admin                                                                                                    | *****                   | ID0000801940.        |                              |     |
| 220.220.220.181                                      | TD Series                  | 220.220.220.181    | 9999         | Admin                                                                                                    | ****                    | ID0000801942.        |                              | -   |
| 220.220.220.183                                      | TD Series                  | 220.220.220.183    | 5000         | Admin                                                                                                    | ****                    | ID0000801940.        | o                            |     |
| 220.220.220.184                                      | TD Series                  | 220.220.220.184    | 3000         | Admin                                                                                                    | ****                    | ID0000801940.        |                              |     |
| Add Adv                                              | ance Modify                | Batch              | Delete       | Search                                                                                                    | Reverse                 | Search               | All 1 Page At 1              | •   |
| Add Adv                                              | Modify                     | Batch              | Delete       | Search m Port                                                                                                   | Reverse                 | Search               | All 1 Page At 1              | •   |
| Add Adv<br>ost Info<br>Video Channel<br>Channel Name | rance Modify<br>Channel No | Batch<br>Host Name | Delete Alari | Search<br>m Port<br>larm Port Type                                                                              | Reverse Alarm Port Name | Search Alarm Port No | All 1 Page At 1<br>Hose Name | Hos |

#### 4.1 Dodawanie hosta (kamery)

Istnieją dwa sposoby na dodanie hosta: standardowe oraz zaawansowane.

#### 4.1.1 Standardowe dodawanie hosta

| Host Name       | Host Type | Host IP         | Host Port | User Name | Password | Serial No.   | 1st Level Prox | 1 |
|-----------------|-----------|-----------------|-----------|-----------|----------|--------------|----------------|---|
| 192.168.1.175   | TD Series | 192.168.1.175   | 3000      | Admin     | ****     | ID0000801940 |                |   |
| 192.168.1.2     | TD Series | 192.168.1.2     | 3000      | Admin     | ****     | ID0000801940 |                |   |
| 192.168.1.239   | TD Series | 192.168.1.239   | 3000      | Admin     | ****     | ID0000801940 |                |   |
| 220.220.220.150 | TD Series | 220.220.220.150 | 3000      | Admin     | ****     | ID0000801940 |                |   |
| 220.220.220.151 | TD Series | 220.220.220.151 | 3000      | Admin     | ****     | ID0000801940 |                |   |
| 220.220.220.181 | TD Series | 220.220.220.181 | 9999      | Admin     | ****     | ID0000801942 |                |   |
| 220.220.220.183 | TD Series | 220.220.220.183 | 5000      | Admin     | ****     | ID0000801940 |                |   |
| 220.220.220.184 | TD Series | 220.220.220.184 | 3000      | Admin     | ****     | ID0000801940 |                |   |
|                 |           |                 |           |           |          |              |                | + |

Aby skorzystać z opcji standardowego dodawania hosta należy kliknąć przycisk *Add*. Spowoduje to wyświetlenie poniższego okna:

| Host Name          | 30.30.30.126 | Serial No.                      |       | Host ID      |      | Auto Build II |
|--------------------|--------------|---------------------------------|-------|--------------|------|---------------|
| Host IP            | 30.30.30.126 | IP=>>                           |       | Host Port    | 3000 |               |
| Video Channel      | 1            | Alarm Input Number              | 1     | Alarm Output | 1    |               |
| Host Type          | TD Series    | <ul> <li>User's name</li> </ul> | Admin | Password     | **** |               |
| roxy Information   |              |                                 |       |              |      |               |
| Proxy Type         | Without      | •]                              |       |              |      |               |
| 1st Level Proxy IP |              | 1st Level Proxy Port            |       | Client MS ID |      |               |
| Client M5 Name     |              |                                 |       |              |      |               |
| 2nd Level Proxy IP |              | 2nd Level Proxy Port            | t     | Server MS ID |      |               |
| Server MS Name     |              | ]                               |       |              |      |               |
| omain Information  |              |                                 |       |              |      |               |
| DNS Type           | Forbid       | DNS IP                          |       | DNS Port     | 6004 |               |
| DNS                |              | DNS User Name                   |       | DN5 Password |      |               |
|                    |              |                                 |       |              |      |               |

• *Host name* – dodaj nazwę hosta, używając liter lub cyfr (znaki specjalne nie są dozwolone).

- *Serial NO.* dodaj numer seryjny kamery.
- *Host ID* gdy zaznaczona jest opcja *Automatic ID* system automatycznie wygeneruje unikalny numer ID. Gdy ta opcja jest odznaczona możesz wprowadzić własne ID, zwracając uwagę, by nie pokryło się z ID innego urządzenia.
- *Host IP* adres IP kamery.
- *Host Port* dodaj port dla kamery.
- *Video Channel* wprowadź liczbę kanałów dla wybranego hosta (dla kamery będzie to wartość 1).
- *Alarm Output Number* wprowadź liczbę kanałów dla wyjść alarmowych (dotyczy tylko wybranych modeli kamer).
- *Alarm Input Number* wprowadź liczbę kanałów dla wejść alarmowych (dotyczy tylko wybranych modeli kamer).
- User Name wprowadź nazwę użytkownika kamery (domyślna nazwa to Admin).
- *Password* wprowadź hasło dla kamery (domyślne hasło to 1111).

#### INFORMACJE O DOMENACH (DOMAIN INFORMATION):

- DNS type dostępne są tutaj cztery opcje: Forbidden, Standard, Special oraz Initiative.
  - Forbidden opcja oznaczająca NIEużywanie nazwy domen (dla użytkowników posiadających Internet ze stałym adresem IP).
  - Special sieć Taindy.
  - Standard dot. standardowej konfiguracji dla Internetu ze zmiennym adresem IP. Należy wówczas wprowadzić IP DNS, Port DNS, Nazwę domeny DNS (DNS Domain Name), nazwę użytkownika (DNS user name) oraz hasło (DNS password).

|         |         |   |                | -  |                 |      |
|---------|---------|---|----------------|----|-----------------|------|
| NS Type | Special | • | DNS IP         |    | DNS Port        | 6004 |
|         |         |   | DNC Llass Name | 00 | DNIC Deservered | **** |

o Initiative Mode – tryb aktywnego połączenia, należy uzupełnić poniższe dane:

| Domain Information |                     |               |    |              |      |  |
|--------------------|---------------------|---------------|----|--------------|------|--|
| DNS Type           | Initiative Mode 🗸 🔻 | DNS IP        |    | DNS Port     | 6004 |  |
| DNS                |                     | DNS User Name | QQ | DNS Password | **** |  |

UWAGA! Gdy łączymy się za pomocą domeny z określoną nazwą należy pozostawić pole *Host IP* puste.

#### 4.1.2 Zaawansowane dodawanie hosta

Aby skorzystać z tej opcji należy kliknąć opcję *Add host intelligent*. Pojawi się następujące okno:

| st List               |           |               |               |     |    | Select Host |           |
|-----------------------|-----------|---------------|---------------|-----|----|-------------|-----------|
| Host IP               | Host Type | Video Channel | Serial Number |     |    | Host IP     | Host Type |
| 220.220.220.206       | TD-S      | 1             | ID0000801940  |     |    |             |           |
| 192.168.1.175         | TD-DVR    | 16            | ID0000801940  |     |    |             |           |
| 220.220.220.184       | TD-DVR    | 8             | ID0000801940  |     |    |             |           |
| 220.220.220.151       | TD-DVR    | 16            | ID0000801940  |     |    |             |           |
| 220.220.220.146       | TD-S      | 8             | ID0000801940  |     |    |             |           |
| 220.220.220.150       | TD-DVR    | 4             | ID0000801940  |     |    |             |           |
| 192.168.1.2           | TD-DVR    | 8             | ID0000801940  |     |    |             |           |
| 220.220.220.147       | TD-S      | 1             | ID0000801940  |     |    |             |           |
| 220.220.220.183       | TD-DVR    | 4             | ID0000801940  |     |    |             |           |
| 220.220.220.185       | TD-DVR    | 16            | ID0000801940  | =   |    |             |           |
| 220.220.220.20        | TD-S      | 4             | ID0000801940  |     | >> |             |           |
| 220.220.220.181       | TD-DVR    | 32            | ID0000801942  |     |    |             |           |
| 220.220.220.21        | TD-S      | 1             | ID0000801940  |     |    |             |           |
| 220.220.220.139       | TD-S      | 4             | ID0000801940  |     |    |             |           |
| 192.168.1.239         | TD-DVR    | 8             | ID0000801940  |     |    |             |           |
| 40.40.40.10           | TD-S      | 1             | ID0000801940  |     |    |             |           |
| 220.220.220.22        | TD-S      | 2             | ID0000801940  |     |    |             |           |
| 220.220.220.23        | TD-S      | 4             | ID0000801940  |     |    |             |           |
| 220.220.220.203       | TD-S      | 1             | ID0000801940  |     |    |             |           |
| 192.168.1.22          | TD-S      | 1             | ID0000801940  |     |    |             |           |
| 220.220.220.99        | TD-DVR    | 16            | ID0000801940  |     |    |             |           |
| 220.220.220.201       | TD-S      | 1             | ID0000801940  |     |    |             |           |
| 220.220.220.98        | TD-DVR    | 8             | ID0000801940  |     |    |             |           |
| 192.168.1.81          | TD-S      | 1             |               | *   |    | 32          |           |
| 'he number of searche | ed 28     |               | Search H      | ost |    |             |           |

System wyświetli dostępne hosty (kamery), a użytkownik może wybrać jednego z nich lub wiele jednocześnie.

| Host IP               | Host Type | Video Channel | Serial Number |      |    | Host IP       | Host Type |
|-----------------------|-----------|---------------|---------------|------|----|---------------|-----------|
| 220.220.220.206       | TD-S      |               | ID0000801940  |      |    | 220.220.22    | TD-S      |
| 192.168.1.175         | TD-DVR    | 16            | ID0000801940  |      |    | 192.168.1.175 | TD-DVR    |
| 220.220.220.184       | TD-DVR    | 8             | ID0000801940  |      |    | 220.220.22    | TD-DVR    |
| 220.220.220.151       | TD-DVR    | 16            | ID0000801940  |      |    | 220.220.22    | TD-DVR    |
| 220.220.220.146       | TD-S      | 8             | ID0000801940  |      |    | 220.220.22    | TD-S      |
| 220.220.220.150       | TD-DVR    | 4             | ID0000801940  |      |    | 220.220.22    | TD-DVR    |
| 192.168.1.2           | TD-DVR    | 8             | ID0000801940  |      |    | 192.168.1.2   | TD-DVR    |
| 220.220.220.147       | TD-S      | 1             | ID0000801940  |      |    |               |           |
| 220.220.220.183       | TD-DVR    | 4             | ID0000801940  |      |    |               |           |
| 220.220.220.185       | TD-DVR    | 16            | ID0000801940  | =    |    |               |           |
| 220.220.220.20        | TD-S      | 4             | ID0000801940  |      | >> |               |           |
| 220.220.220.181       | TD-DVR    | 32            | ID0000801942  |      |    |               |           |
| 220.220.220.21        | TD-S      | 1             | ID0000801940  |      |    |               |           |
| 220.220.220.139       | TD-S      | 4             | ID0000801940  |      |    |               |           |
| 192.168.1.239         | TD-DVR    | 8             | ID0000801940  | ſ    |    |               |           |
| 40.40.40.10           | TD-S      | 1             | ID0000801940  |      | ~~ |               |           |
| 220.220.220.22        | TD-S      | 2             | ID0000801940  |      |    |               |           |
| 220.220.220.23        | TD-S      | 4             | ID0000801940  |      |    |               |           |
| 220.220.220.203       | TD-S      | 1             | ID0000801940  |      |    |               |           |
| 192.168.1.22          | TD-S      | 1             | ID0000801940  |      |    |               |           |
| 220.220.220.99        | TD-DVR    | 16            | ID0000801940  |      |    |               |           |
| 220.220.220.201       | TD-S      | 1             | ID0000801940  |      |    |               |           |
| 220.220.220.98        | TD-DVR    | 8             | ID0000801940  |      |    |               |           |
| 192.168.1.81          | TD-S      | 1             |               | -    |    | 3             |           |
| The number of searche | ed 28     |               | Search Hos    | it 🗌 |    |               |           |

Dodawanie / usuwanie hostów następuje przy użyciu strzałek kierunkowych.

#### 5. USTAWIENIA ZAPISU

Opcje związane z ustawieniami zapisu dostępne są w zakładce Video Template.

| 'emplate List |            |          | Record  | Time Record | -         |              |           |              |                  |
|---------------|------------|----------|---------|-------------|-----------|--------------|-----------|--------------|------------------|
| Template Name | Start Time | End Time | Current | Template    | Char      | nel Name     | Host Na   | ame          | Host IP          |
| test          | 00:00:00   | 23:59:59 | test    |             | 192.168.1 | .175Channel1 | 192.168.1 | 1.175        | 192.168.1.       |
| test1         | 02:00:00   | 08:59:59 | 📃 test  |             | 192.168.1 | .175Channel2 | 192.168.3 | 1.175        | 192.168.1.       |
|               |            |          | 📃 test  |             | 192.168.1 | .175Channel3 | 192.168.3 | 1.175        | 192.168.1.       |
|               |            |          | 📃 test  |             | 192.168.1 | .175Channel4 | 192.168.3 | 1.175        | 192.168.1.       |
|               |            |          | 📃 test  |             | 192.168.1 | .175Channel5 | 192.168.3 | 1.175        | 192.168.1.       |
|               |            |          | 🔲 test  |             | 192.168.1 | .175Channel6 | 192.168.3 | 1.175        | 192.168.1.       |
|               |            |          | 📃 test  |             | 192.168.1 | .175Channel7 | 192.168.3 | 1.175        | 192.168.1.       |
|               |            |          | 📃 test  |             | 192.168.1 | .175Channel8 | 192.168.1 | 1.175        | 192.168.1.       |
|               |            |          | 📃 test  |             | 192.168.1 | .175Channel9 | 192.168.3 | 1.175        | 192.168.1.       |
|               |            |          | 📃 test  |             | 192.168.1 | 175Channel10 | 192.168.3 | 1.175        | 192.168.1.       |
|               |            |          | 📃 test  |             | 192.168.1 | 175Channel11 | 192.168.3 | 1.175        | 192.168.1.       |
|               |            |          | 📃 test  |             | 192.168.1 | 175Channel12 | 192.168.3 | 1.175        | 192.168.1.       |
|               |            |          | 🔲 test  |             | 192.168.1 | 175Channel13 | 192.168.3 | 1.175        | 192.168.1.       |
|               |            |          | 🔲 test  |             | 192.168.1 | 175Channel14 | 192.168.3 | 1.175        | 192.168.1.       |
|               |            |          | 📃 test  |             | 192.168.1 | 175Channel15 | 192.168.1 | 1.175        | 192.168.1.       |
|               |            |          | 🔲 test  |             | 192.168.1 | 175Channel16 | 192.168.3 | 1.175        | 192.168.1.       |
|               |            |          | 📃 test  |             | 192.168.  | 1.2Channel1  | 192.168   | .1.2         | 192.168.1        |
|               | <b>I</b>   |          | 📃 test  |             | 192.168.  | 1.2Channel2  | 192.168   | .1.2         | 192.168.1        |
| emplate       | test       |          | 📃 test  |             | 192.168.  | 1.2Channel3  | 192.168   | .1.2         | 192.168.1        |
| have Time     | 00:00:00   |          | 📃 test  |             | 192.168.  | 1.2Channel4  | 192.168   | .1.2         | 192.168.1        |
| carc nine     |            |          | 📃 test  |             | 192.168.  | 1.2Channel5  | 192.168   | .1.2         | 192.168.1        |
| ind Time      | 23:59:59   | ·        | 4       |             |           | III          |           |              | •                |
| Add           | Modify     | Delete   | ]       |             |           |              | Sele      | ect All Reve | rse Save Setting |

#### 5.1 Dodawanie szablonu zapisu

Po kliknięciu opcji *Add* zyskujemy możliwość dodania szablonu zapisu materiału. Do uzupełnienia będą następujące opcje:

- *Template Name* nazwa szablonu (musi się składać z liter lub cyfr, nie może zawierać znaków specjalnych).
- Starting Time początek szablonu zapisu.
- *Ending time* koniec szablonu zapisu.

Aby zastosować stworzony szablon należy wybrać typ zapisu z zakładki *Record,* umieszczonej w górnej części MENU.

Przy wyborze opcji zapisu po wykryciu ruchu należy wskazać obszar detekcji. W tym celu wchodzimy w zakładkę *Alarm setting* i wybieramy opcję *Movement Alarm*.

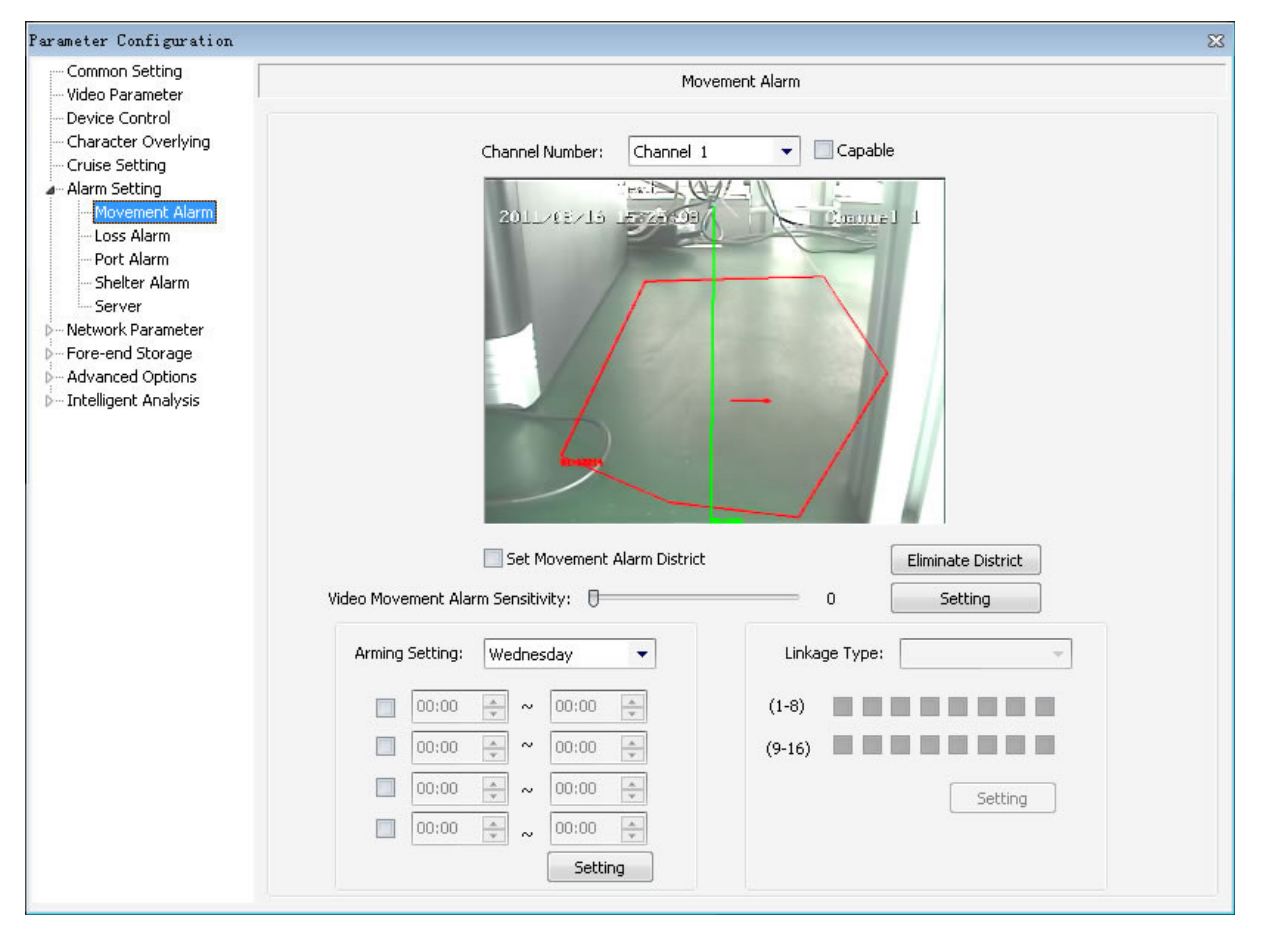

Po wskazaniu nazwy kanału i odznaczeniu opcji *Capable*, należy wybrać daty i godziny oraz obszar detekcji (opcja *Set Movement Alarm District*).

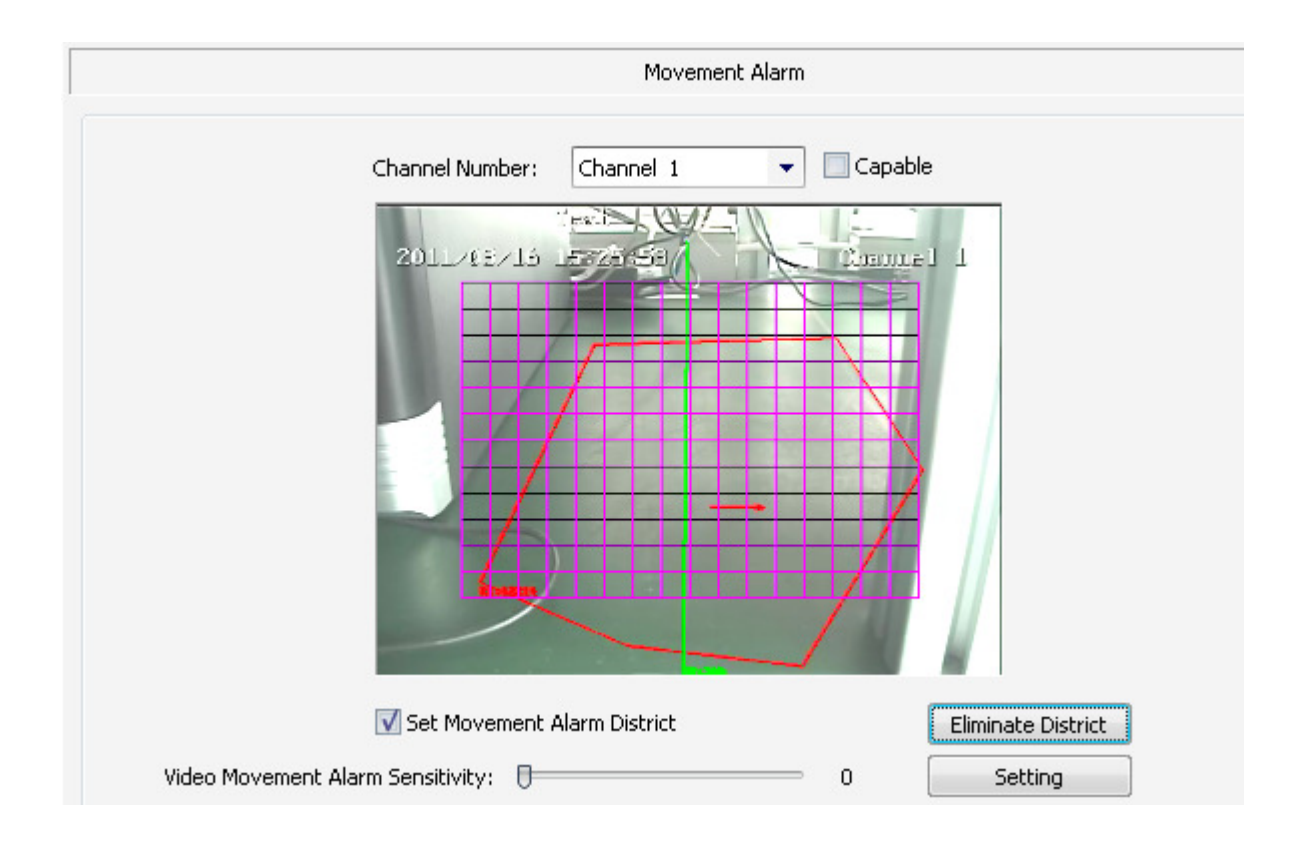

#### 5.2 Tabela harmonogramu

Kliknij *Video Time-table*, aby wyświetlić tabelę harmonogramu. Wybierz interesujące Cię szablony i dni tygodnia – ustawienie konkretnego szablonu następuje po przeniesieniu na prawą stronę.

| ek               |          |           |             |               |          |            |
|------------------|----------|-----------|-------------|---------------|----------|------------|
| 🔘 Sunday         | 🔘 Monday | 🔘 Tuesday | 🔘 Wednesday | 🔘 Thursday    | Friday   | 🔘 Saturday |
| ailable Template |          |           |             | Used Template |          |            |
| Template Name    | Start    | End       |             | Template Name | Start    | End        |
| test1            | 02:00:00 | 08:59:59  |             | test          | 00:00:00 | 23:59:59   |
|                  |          |           |             |               |          |            |
|                  |          |           | >> Move     |               |          |            |
|                  |          |           | << Remove   |               |          |            |
|                  |          |           |             |               |          |            |
|                  |          |           | Use All     |               |          |            |
|                  |          |           |             |               |          |            |
|                  |          |           | _           |               |          |            |
|                  |          |           |             |               |          |            |

Aby zastosować jeden szablon dla całego tygodnia wybierz opcję Apply to every day.

#### 5.3 Strategia zapisu

Kliknij *Video Strategy*, by dokonać ustawień związanych ze strategią zapisu na dyskach komputera.

| 4 Record Strat | egy          |           |           |               |             |                                                     |
|----------------|--------------|-----------|-----------|---------------|-------------|-----------------------------------------------------|
|                | Record Strat | tegy      |           |               |             |                                                     |
|                | [            | Disk Name | Total (G) | Use Space (%) | Record Time | 30 Ainute                                           |
|                |              | E E       | 66.02     | 21.54%        | Limit Space | Percent     O Disk Size (G)                         |
|                |              |           |           |               |             | 10 👘 %                                              |
|                |              |           |           |               | File Type   | <ul> <li>Standard File</li> <li>ASF File</li> </ul> |
|                |              |           |           |               | Disk Full   | O Delete Record Stop Record                         |
|                |              |           |           |               |             |                                                     |
|                |              |           |           |               |             |                                                     |
|                |              |           |           | Save S        | Setting     |                                                     |
|                |              |           |           |               |             |                                                     |
|                |              |           |           |               |             |                                                     |
| 1              |              |           |           |               |             |                                                     |

#### **6. PARAMETRY VIDEO**

Kliknij *Video Parameter*, by uruchomić okno dialogowe z ustawieniami parametrów VIDEO kamer:

- *Video Quality* jakość materiału, do wyboru opcje: Best (Najlepsza), Better (B. dobra), Good (Dobra), Bad (Słaba), Worse (B. Słaba).
- *FPS* prędkość zapisu, do wyboru 1, 5, 10, 15, 20 lub 25 klatek.
- *Stream type* typ strumienia (video, video i dźwięk, sam dźwięk).
- *Priority mode* preferencje, do wyboru: prędkość zapisu (płynność nagrań) lub rozdzielczość (jakość nagrań).
- *Code rate* pozwala na dostosowanie jakości, im wyższa wartość tej zakładki, tym czystszy materiał video.
- *Resolution* rozdzielczość materiału video.
- *Code stream type* typ strumienia.
- *System* PAL/NTSC.
- *Video Coding* kodowanie materiału video.

- *Audio Coding* kodowanie materiału audio.
- *Play preference* preferencje odtwarzania nagrań.

#### 7. PARAMETRY SIECIOWE

Parametry sieciowe dostępne są w zakładce Network Parameter:

| Parameter Configuration                                                                                                    | ×                                                                                                    |
|----------------------------------------------------------------------------------------------------|----------------------------------------------------------------------------------------------------|
| Common Setting<br>Wideo Parameter<br>Device Control<br>Character Overlying<br>Cruise Setting<br>Alarm Setting<br>- Movement Alarm<br>- Dots Alarm<br>- Port Alarm<br>- Server<br>Nietwork Parameter<br>- Wired Setting<br>- Register Centre<br>- DDNS<br>- FTP<br>D- Fore-end Storage<br>- Advanced Options<br>D- Intelligent Analysis | Wired Setting           Auto Obtain           IP Address:         220.220.220.147           Subnet Mask:         255.255.0           Gateway Address:         220.220.220.1           DNS:         220.220.20.1           Physical Address:         00:50:c2:28:12:09 |
|                                                                                                    | Web Port: 80 Setting                                                                                                    |

W zakładce tej można ustawić takie parametry, jak adres IP (*IP Address*), maska podsieci (*Subnet Mask*), Gateway Address (brama sieci), DNS, *WEB Port* (port dla przeglądarki Internet Explorer).

#### 7.1 Ustawienia DDNS

W zakładce tej uzupełnisz dane związane z adresacją domen (dla użytkowników posiadających zmienne adresy IP):

| Common Setting                                                           |                        |                |  |
|--------------------------------------------------------------------------|------------------------|----------------|--|
| Common Setting<br>Video Parameter<br>Device Control                      |                        | DDNS           |  |
| Character Overlying<br>Cruise Setting<br>Alarm Setting<br>Movement Alarm | Enabled DDNS           |                |  |
| Loss Alarm<br>Port Alarm                                                 | Server Realm Name:     | nvs.3322.org   |  |
| Shelter Alarm<br>Server                                                  | DNS Server:            | www.3322.org 🔹 |  |
| - Network Parameter                                                      | Port Number:           | 30             |  |
| Register Centre                                                          | User Name:             | 1V5            |  |
| PPPOE                                                                    | User Password:         | ***            |  |
| Fore-end Storage                                                         | Password Confirmation: | ***            |  |
| Advanced Options<br>Intelligent Analysis                                 | ſ                      | Setting        |  |
|                                                                          |                        |                |  |
|                                                                          |                        |                |  |
|                                                                          |                        |                |  |
|                                                                          |                        |                |  |
|                                                                          |                        |                |  |
|                                                                          |                        |                |  |
|                                                                          |                        |                |  |
|                                                                          |                        |                |  |
|                                                                          |                        |                |  |

## ZALECENIA BEZPIECZEŃSTWA SIECIOWYCH URZĄDZEŃ CCTV

W ostatnim czasie obserwujemy wzmożone ataki hakerskie na różnego rodzaju komputery i serwery. Ryzyko ataków hakerskich dotyczy wszystkich urządzeń podłączonych do Internetu, w tym również rejestratorów cyfrowych i kamer IP. Wiele urządzeń pada ofiarami ataków, ponieważ lekceważone są kwestie związane z bezpieczeństwem. W celu zminimalizowania ryzyka uszkodzenia rejestratorów i kamer w wyniku ataku hakerskich zalecamy zastosowanie się do poniższych wskazówek.

#### ZMIANA DOMYŚLNYCH HASEŁ W URZĄDZENIACH

Zalecamy zmianę domyślnych haseł zarówno w routerze, jak również rejestratorach i kamerach. Stosowanie haseł typu "admin", "123456" itd. ułatwia nieautoryzowany dostęp zdalny. Hasła powinny być trudne do odgadnięcia i zawierać różne znaki i cyfry. Dobrą praktyką jest tworzenie odrębnych haseł dla każdego użytkownika i dbanie o to, by dostęp do urządzeń sieciowych miały tylko upoważnione osoby. Zaleca się również okresową zmianę haseł.

#### **REZYGNACJA Z FUNKCJI DMZ W ROUTERZE**

DMZ to tzw. strefa zdemilitaryzowana i umieszczenie w niej urządzenia sieciowego daje dostęp z sieci zewnętrznej do wszystkich portów jakie są otwarte w konfiguracji domyślnej. Jest to bardzo niebezpieczna sytuacja, ponieważ większość konfiguracji ma domyślnie otwarty port TELNET, który wykorzystywany jest do większości ataków hakerskich. Zalecamy całkowitą rezygnację z funkcji DMZ dla wszystkich urządzeń sieciowych i przekierowywanie tylko niezbędnych do pracy portów na routerze.

#### ZMIANA DOMYŚLNYCH PORTÓW

Najczęściej atakowanym przez hakerów jest domyślny port 80. Zalecamy zmianę domyślnych portów HTTP / TCP / UDP dla wszystkich urządzeń pracujących w sieci, co utrudni ich odgadnięcie przez osoby trzecie.

#### RACJONALNIE ZARZĄDZANIE UŻYTKOWNIKAMI

Sugerujemy ustawianie odrębnych haseł dla każdego użytkownika oraz szczególną dbałość o to, by nikt niepowołany nie posiadał dostępu do żadnego z urządzeń sieciowych. Zaleca się rezygnację z automatycznego logowania i każdorazowe wprowadzanie haseł do urządzeń i programów sieciowych.

#### STAŁA ADRESACJA URZĄDZEŃ

Sugerujemy rezygnację z funkcji DHCP i ustawianie stałej

adresacji wszystkich urządzeń pracujących w sieci. Jeśli to możliwe, to zalecamy uruchomienie filtrów MAC / IP, dzięki czemu wskażemy zaufane urządzenia, które mogą się połączyć z routerem.

#### DEDYKOWANE SIECI DO INSTALACJI CCTV

Dobrą praktyką jest tworzenie wydzielonych sieci tylko dla systemów monitoringu, w których nie ma innych urządzeń o swobodnym dostępie zdalnym. Warto również wspomnieć, że sam rejestrator powinien znajdować się w zabezpieczonym miejscu, do którego nie mają dostępu osoby trzecie (serwerownie, skrzynie zabezpieczające do rejestratorów).